## **Table of Contents**

| Tarpinės korespondencijos |  | 1 |
|---------------------------|--|---|
|---------------------------|--|---|

## Tarpinės korespondencijos

Tarpinės korespondencijos vedamos tam, kad finansinių metų pabaigoje būtų uždarytos ("užnulintos") 5 ir 6 klasės buh. sąskaitos.

Einame NUSTATYMAI → Finansiniai nustatymai → Tarpinės korespondencijos ir spaudžiame F2-Naujas.

Įvedame datą. Uždarymo data turėtų būti kitų metų pirma diena. Pvz.: uždarant 2018 m., vedame 01.01.2018.

Prie užrašo "Įterpkite sąskaitos klasę" pasirenkame "Pajamos", spaudžiame mygtuką "Balansas" ir naujai pasirodžiusiame lange "Užpildyti dokumentą". Tarpinė korespondencija užsipildo 5 klasės sąskaitomis.

Prie užrašo "Įterpkite sąskaitos klasę" pasirenkame "Išlaidos", spaudžiame mygtuką "Balansas" ir naujai pasirodžiusiame lange "Užpildyti dokumentą". Tarpinė korespondencija užsipildo 6 klasės sąskaitomis.

Pabaigoje įterpiame buh. sąskaitą tam, kad išlygintume skirtumą tarp 5 ir 6 klasės sumų. Dažniausiai tai būna buh. sąskaita "Pajamų ir sąnaudų suvestinė" ar pan. Tarpinės korespondencijos balansas turėtų būti lygus 0.

| Numeris 190001 Data 1.01.2019 Obj<br>Pastaba 2018 m. pajamų ir sąnaudų uždarymas |                                                       | ektas             |             | Debetas<br>Balansas | 13066.6<br>0 | Kreditas | 13066.6 |
|----------------------------------------------------------------------------------|-------------------------------------------------------|-------------------|-------------|---------------------|--------------|----------|---------|
| Paskutinį kar                                                                    | tą išsaugojo: META 7.11.2018 16:59:40 Iterpti recep   | ta įterpkite sąsk | aitos klasę | 4 (Sąnaudos)        | ۲            | Balansas |         |
|                                                                                  |                                                       | . 0               |             |                     |              |          |         |
| Nr. Sąskaita                                                                     | Aprašymas                                             | Debetas           | Kreditas    | Objektas            |              |          |         |
| 15                                                                               | PAJAMOS                                               | (                 | 0           |                     |              |          |         |
| 2 50                                                                             | Pardavimo pajamos                                     | (                 | 0           |                     |              |          |         |
| 3 500                                                                            | Prekių ir paslaugų pajamos                            | 3623.15           | 9           |                     |              |          |         |
| 4 5000                                                                           | Parduotų prekių pajamos                               | (                 | 0           |                     |              |          |         |
| 5 5001                                                                           | Suteiktų paslaugų pajamos                             | 78.18             | 8           |                     |              |          |         |
| 6 509                                                                            | Nuolaidos, gražinimas (-)                             | (                 | 0           |                     |              |          |         |
| 7 51                                                                             | Pajamos del biologinio turto tikrosios vertes pokyčio | (                 | 0           |                     |              |          |         |
|                                                                                  | 141.47 11.1                                           |                   | 0           |                     |              |          |         |

From: https://wiki.directo.ee/ - **Directo Help** 

Permanent link: https://wiki.directo.ee/lt/fin\_algsaldo?rev=1541603015

Last update: 2018/11/07 17:03